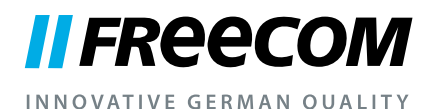

## UŽIVATELSKÁ PŘÍRUČKA

# MOBILE HARD DRIVES DESKTOP HARD DRIVES

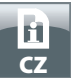

### Vážená užívatelko, vážený uživateli!

Děkujeme, že jste si vybrali **Freecom Mobile Hard Drive / Desktop Hard Drive** jako externí datovou paměť. Pro optimální obsluhu a cinnost zařízení Freecom Mobile Hard Drive / Desktop Hard Drive Vás prosíme, pečlivě přečtěte tuto uživatelskou příručku dříve, než ho budete používat.

Respektujte prosím, tato příručka je všeobecným návodem, která se používá pro více výrobků Freecom. Zobrazené výrobky v této příručce se mohou od Vámi zakoupeného zařízení odlišovat.

#### Freecom Technologies • Germany www.freecom.com

#### Obsah balení

Překontrolujte prosím obsah balení. Všechny dodávané výrobky, jsou sepsané na zadní straně balení.

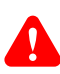

### Potřebujete pomoc? Máte otázky?

Máte otázky k používání tohoto výrobku? Hledáte informace o jiných produktech Freecom, nebo potřebujete odbornou podporu? Obraťte se prosím na servisní středisko ve Vaší krajině. Další informace k této problematice naleznete na <u>www.freecom.com</u>.

Freecom nabízí bezplatnou neomezenou podporu formou HelpDesku.

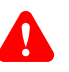

### Pozor!

Všechny práva vyhrazena. V rámci této uživatelské příručky uvedené označování výrobků slouží jenom pro identifikační účely a mohou být označením tovaru nebo registrované ochranné značky příslušných firem. Toto zařízení je určeno pro domácí a kancelářské používaní.

POZOR! Tento přístroj odpovídá normě EN 55022 třídy A. V obytných oblastech může tento přístroj způsobovat rušení rozhlasu. Pokud by tento případ nastal, uživatel musí přijmout odpovídající opatření a nést za to odpovědnost a případné náklady. Přístroj nesmí být nikdy instalován v blízkosti systémů sloužících k udržení života.

Společnost Freecom nepřebírá žádnou záruku za škody jakéhokoli druhu, za ztráty dat nebo z toho vyplývající následní škody (včetně, bez omezení, škod na základě zmaření obchodu, přerušení obchodní činnosti, ztráty obchodních informací nebo jiných finančních škod), které vzniknou při používání tohoto výrobku Freecom příp. v důsledku nesprávné obsluhy tohoto výrobku Freecom. Toto platí také tehdy, když byla společnost Freecom informovaná o možnosti těchto škod.Ve smyslu technického pokroku právo na změny vyhrazené.informovaná o možnosti techto škod.

Ve smyslu technického pokroku právo na zmeny vyhrazené.

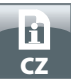

### Obsah

| Všeobecné informaceStrana                            | 4 |
|------------------------------------------------------|---|
| Preventivní opatřeníStrana                           | 5 |
| Freecom Mobile Hard Drive / Desktop Hard DriveStrana | 6 |

### Kapitola

| Instalace hardware | Strana | 7 |
|--------------------|--------|---|
|--------------------|--------|---|

### Kapitola

| Instalace ovládače | Strana | 7 |
|--------------------|--------|---|
|--------------------|--------|---|

### Kapitola

| Instalace aplikačního softwaru | Strana | 8 |
|--------------------------------|--------|---|
|--------------------------------|--------|---|

### Kapitola

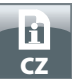

### Všeobecné informace

Musí být splněné následující hardwarové a softwarové předpoklady, aby se zabezpečil bezchybný provoz disku.

#### Systémové předpoklady

 $\label{eq:propout} Propoužívání disku Freecom Mobile Hard Drive/Desktop Hard Drive jsou zapotřebí následující komponenty:$ 

#### PC:

- Intel Pentium III / AMD Duron 900 MHz nebo vyšší
- 256 MB RAM (Vista/7: 512 MB RAM) nebo vyšší
- Volné rozhraní USB 3.0/2.0\*
- Připojení k internetu pro online-registraci
- Operační systém: Windows XP, Windows Vista, Windows 7

#### Mac:

- PowerPC G4/G5 nebo Intel Mac
- 256 MB RAM nebo vyšší
- Volné rozhraní USB 2.0/3.0\*
- Připojení k internetu pro online-registraci
- Počínaje operačním systémem: Mac OS X v10.4 nebo vyšší

\* Pro dosažení optimální výkonnosti Vašeho disku Freecom Mobile Hard Drive / Desktop Hard Drive, by měl být Váš Počítač vybaven rozhraním USB 3.0. Všeobecné informace. USB 3.0 je kompatibilní směrem dolů na USB 2.0.

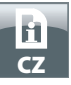

### Preventivní opatření

Prozabezpečení bezporuchového provozu Vašeho disku Freecom Mobile Hard Drive / Desktop Hard Drive, respektujte prosím následující pokyny. V případě, že nebudete respektovat tyto pokyny, zařízení se může poškodit a tak zanikne záruka na Vaše paměťové zařízení Freecom Mobile Hard Drive / Desktop Hard Drive.

- Dříve, než odpojíte propojovací kabel od zařízení, odpojte paměťové zařízení Freecom Mobile Hard Drive / Desktop Hard Drive bezpečně přes operační systém (volbou "Odpojit" nebo "Odpojení hardware" v systémovém bloku operačního systému Windows).
- Nenechte disk Freecom Mobile Hard Drive / Desktop Hard Drive padnout a zabraňte jiným náhlým mechanickým rázům, protože toto může způsobit ztrátu dat a může vést k poškození zařízení.
- Provozujte disk Freecom Mobile Hard Drive / Desktop Hard Drive jenom v rozsahu teplot od 10°C do 35°C.
- Přinesete-li paměťové zařízení Freecom Mobile Hard Drive / Desktop Hard Drive z chladného prostředí do teplé místnosti, uveďte zařízení do provozu až tehdy, když se pozvolna ohřálo na pokojovou teplotu. Jinak může dojít z důvodu tvorby kondenzační vody k omezení funkčnosti.
- Kapaliny se nesmí dostat do kontaktu se zařízením Freecom Mobile Hard Drive/Desktop Hard Drive. Když vylijete kapaliny a tyto přijdou do kontaktu s elektronikou uvnitř zařízení, může toto způsobit poškození zařízení a omezení funkčnosti.
- Nepoužívejte zařízení Freecom Mobile Hard Drive / Desktop Hard Drive ve vlhkém prostředí. Vlhkost uvnitř zařízení může exitující elektroniku poškodit a vést k omezení funkčnosti.
- Otevřete-li paměťové zařízení Freecom Mobile Hard Drive / Desktop Hard Drive neodborně, zanikne jakákoli záruka.
- Protože USB 3.0 je kompatibilní směrem dolů na USB 2.0, můžete zařízení USB 3.0 Freecom Mobile Hard Drive / Desktop Hard Drive připojit na všechny rozhraní USB. Respektujte však, že způsoby přenosu rozhraní USB 2.0 jsou podstatně nižší, jako pří rozhraní USB 3.0.

Požadujeteběheminstalacea/anebokonfiguraceVašehopevnéhodisku Freecom Mobile Hard Drive / Desktop Hard Drive pomoc, nebo máte otázky? Obraťte se prosím na servisní středisko ve Vaší krajině. Další informace k této problematice naleznete na <u>www.freecom.com</u>.

Freecom Vám nabízí neomezenou bezplatnou podporu formou HelpDesku.

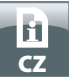

### Freecom Mobile Hard Drive / Desktop Hard Drive

Vysokorychlostní přenos dat rozhraním (kupř. USB, Firewire, eSATA, LAN) je ideální pro uložení dát, pro vytváření záloh, archivaci, přehrávání reprodukovaného zvuku a všechny jiné aplikace, které vyžadují rychlý přístup k datům.

Pro Vaši komfortní práci je paměťové zařízení Freecom Mobile Hard Drive / Desktop Hard Drive již vytvořená particie (1 particie) a předem formátované (datový systém FAT32). Formát FAT32 umožňuje velmi dobrou kompatibilitu paměťového zařízení Freecom Mobile Hard Drive / Desktop Hard Drive s různými počítači. Chtěli byste paměťové zařízení Freecom Mobile Hard Drive / Desktop Hard Drive formátovat jiným datovým systémem (kupř. NTFS), respektujte prosím možné problémy, které mohou vzniknout, když budete zařízení Freecom Mobile Hard Drive / Desktop Hard Drive později používat na jiném počítači, než na tom, na kterém jste provedli formátování.

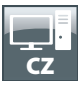

### Kapitola: Instalace hardware

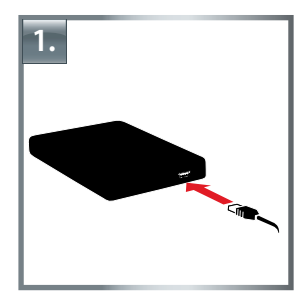

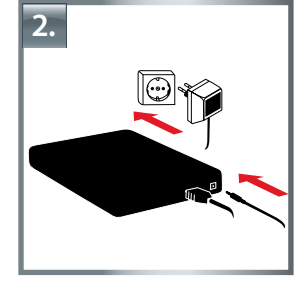

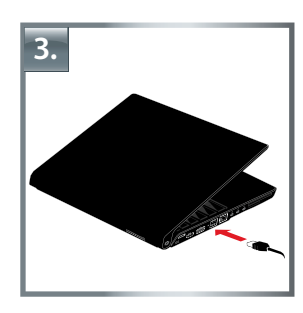

- 1. Spojte kabelovou\* zástrčku s paměťovým zařízením Freecom Mobile Hard Drive / Desktop Hard Drive.
- 2. **Alternativně:** Spojte síťový kabel s pevným diskem Freecom Mobile Hard Drive / Desktop Hard Drive s zasuňte napájecí zdroj do zásuvky.
- 3. Připojte zástrčku na port\* Vašeho osobního počítače.
- 4. Alternativně: má-li Vaše zařízení síťový spínač, musíte zařízení před uvedením do provozu zapnout.

\* Pro připojení na PC / Mac používejte prosím kabel pro rozhraní Vašeho zařízení (kupř. USB, eSATA, Firewire, LAN).

Dříve, než odpojíte propojovací kabel od zařízení, odpojte paměťové zařízení Freecom Mobile Hard Drive / Desktop Hard Drive bezpečně přes operační systém (volbou "Odpojit" nebo "Odpojení hardware" v systémovém bloku operačního systému Windows).

### Kapitola: Instalace ovládačů

Pod operačním systémem Windows XP / Vista / 7 a Mac OS X není zapotřebí žádných speciálních ovládačů Freecom. Nevyhnutné ovládače se automaticky instalují příslušným operačním systémem po připojení paměťového zařízení.

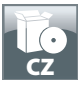

### Kapitola: Instalace aplikačního softwaru

#### Instalace softwaru PC

1. Vhlavním adresáři pevného disku klepněte na "Start PC.exe". Otevře se nabídka Freecom Start.

|                       | INNOVATIVE DERMAN QUALITY                 |
|-----------------------|-------------------------------------------|
| Manuals               |                                           |
| Software Installation |                                           |
| Support               |                                           |
| Freecom Products      |                                           |
| Save Freecom files    |                                           |
| Quit                  | MOBILE HARD DRIVES<br>DESKTOP HARD DRIVES |
|                       |                                           |
| SECURE YOUR WARRANTY  |                                           |

2. Klepnìte na "Software Installation" (Instalace softwaru). Instalace se spustí. Řiďte se pokyny na obrazovce; jednotlivé kroky potvrzujte tlačítkem "Další" a pokračujte v instalaci.

#### Uložení dat Freecom

Uživatelské příručky a doplňkový software (jestliže existuje) jsou předem uloženy na pevného disku. Doporučujeme, abyste si tyto soubory uložili svého počítače ("Moje Dokumenty"/"Freecom"), abyste vždy měli záložní kopii propřípad, že byste (nedopatřením) znovu naformátovali disk nebo tyto soubory z disku smazali.

Uložení těchto souborů z vašeho externího pevného disku do počítače je snadné:

- 1. Klikněte na ikonu "Save Freecom files" (Uložit soubor Freecom).
- 2. Všechny spolu dodané data na pevném disku Freecom se uloží v "Moje Dokumenty" v adresáři "Freecom".

| Manuals               |                   |
|-----------------------|-------------------|
| Software Installation |                   |
| Support               |                   |
| Freecom Products      |                   |
| Save Freecom files    |                   |
| X Quit                | MOBILE HARD DRIVE |

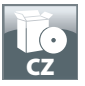

#### Instalace softwaru - Mac

1. V hlavním adresáři pevného disku klepněte na "Start MAC". Otevře se nabídka Freecom Start.

| Manuals               |                                           |
|-----------------------|-------------------------------------------|
| Software Installation |                                           |
| Support               |                                           |
| Freecom Products      |                                           |
| Save Freecom files    |                                           |
| Quit                  | MOBILE HARD DRIVES<br>DESKTOP HARD DRIVES |

2. Klepnite na "Software Installation" (Instalace softwaru). Instalace se spustí. Řiďte se pokyny na obrazovce; jednotlivé kroky potvrzujte tlačítkem "Další" a pokračujte v instalaci.

#### Uložení dat Freecom

Uživatelské příručky a doplňkový software (jestliže existuje) jsou předem uloženy na pevného disku. Doporučujeme, abyste si tyto soubory uložili svého počítače ("Dokumenty"/ "Freecom"), abyste vždy měli záložní kopii pro případ, že byste (nedopatřením) znovu naformátovali disk nebo tyto soubory z disku smazali.

Uložení těchto souborů z vašeho externího pevného disku do počítače je snadné:

- 1. V hlavním adresáři pevného disku klepněte na "Start MAC". Otevře se nabídka Freecom Start.
- 2. Klikněte na ikonu "Save Freecom files" (Uložit soubor Freecom).
- 3. Všechny spolu dodané data na pevném disku Freecom se uloží v "Dokumenty" v adresáři "Freecom".

| Manuals            |                                           |
|--------------------|-------------------------------------------|
| Support            |                                           |
| Freecom Products   |                                           |
| Save Freecom files |                                           |
| Quit               | MOBILE HARD DRIVES<br>DESKTOP HARD DRIVES |

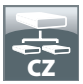

### Kapitola: Vytváření particií paměťového zařízení Freecom Mobile Hard Drive / Desktop Hard Drive

### Všeobecné informace

Na paměťovém zařízení Freecom Mobile Hard Drive / Desktop Hard Drive jsou vytvořené particie a disk je formátován tak, aby bylo dosažené dle možnosti největšího využití kapacity a kompatibility. Pro zabezpečení, abyste měli z libovolného počítače přístup k Vašim datům, byl jako datový systém zvolen systém FAT 32. Doporučujeme, aby jste neměnili standardní nastavení.

V některých případech by však mohl být pro pracovní prostředí vhodnější jiný datový systém. V této kapitole jsou popsané a poskytnuté instrukce příslušných omezení nastavení běžně používaných datových systémů, aby bylo paměťové zařízení Freecom Mobile Hard Drive / Desktop Hard Drive přizpůsobeno Vašim požadavkům.

### Vlastnosti datových systémů

Abyste získali přehled, respektujte prosím údaje uvedené v následujících tabulkách:

| Datový systém<br>Operační systém | FAT | FAT32 | NTFS             | HFS+ |
|----------------------------------|-----|-------|------------------|------|
| Windows XP / Vista / 7           | ano | ano   | ano              | ne   |
| Mac OS X                         | ano | ano   | ano (jenom číst) | ano  |

Podpora datových systémů různými operačními systémy

#### Maximální velikost jedné parity

| Datový systém<br>Operační systém | FAT   | FAT32        | NTFS  | HFS+  |
|----------------------------------|-------|--------------|-------|-------|
| Windows XP / Vista / 7           | 4 GB* | 32 GB        | 16 TB | -     |
| Mac OS X 10.1.x                  | -     | 128 GB       | -     | 2 TB  |
| Mac OS X 10.2.x                  | -     | 128 GB       | -     | 8 TB  |
| Mac OS X 10.3.x                  | -     | ( -> 128 GB) | -     | 16 TB |
| Mac OS X 10.4.x                  | -     | ( -> 128 GB) | -     | 16 TB |
| Mac OS X 10.5.x                  | _     | ( -> 128 GB) | _     | 16 TB |
| Mac OS X 10.6.x                  | -     | ( -> 128 GB) | -     | 16 TB |

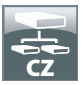

Příklad provytváření particií s rozličnými datovými systémy na jednom paměťovém zařízení Freecom Mobile Hard Drive / Desktop Hard Drive

| Datový systém<br>Celková kapacita<br>Freecom HD | NTFS   | FAT32 |
|-------------------------------------------------|--------|-------|
| 250 GB                                          | 220 GB | 30 GB |

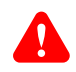

# Pokyn:Jako NTFS formátované pevné disky mohou být data zapisované jenom pod operačními systémy Windows XP, Vista a 7.

Výše uvedený příklad představuje dobré řešení pro uživatele operačního systému Windows XP, Vista nebo 7, kteří z času na čas vyměňují data s osobnými počítači.

Pro zálohování dat v operačním systému Windows XP, Vista nebo 7 můžete používat obě particie. Při operačním systému Mac můžete používat jenom particii FAT32, protože particie NTFS nebudou operačním systémem rozpoznané.

Respektujte prosím následující pokyny pro přizpůsobení paměťového zařízení Freecom Mobile Hard Drive / Desktop Hard Drive Vašim požadavkům:

Vytváření particií paměťového zařízení Freecom Mobile Hard Drive / Desktop Hard Drive pod operačním systémem Windows XP/Vista/7

### Vymazání particií paměťového zařízení

- 1. Pravým tlačítkem myši klikněte na ikonu "Tento počítač" na pracovní ploše obrazovky.
- 2. Zvolte "Správa počítače".
- 3. Zvolte potom "Úložiště" -> "Správa disků".
- 4. Zvolte Váš externí pevní disk a Pravým tlačítkem myši klikněte na particii.
- 5. Zvolte "Vymazat particii" a potvrďte s "Ano". Particie se teď vymaže.

### Vytvoření particie na paměťovém

Následující kroky Vás doprovodí procesem, kterým vytvoříte particie na paměťovém zařízení Freecom Mobile Hard Drive / Desktop Hard Drive. Po ukončení tohoto procesu je zařízení Freecom Mobile Hard Drive / Desktop Hard Drive připraveno pro použití a zobrazí se písmenem disketové jednotky v menu "Tento počítač".

- 1. Pravým tlačítkem myši klikněte na ikonu "Tento počítač" na pracovní ploše obrazovky.
- 2. Zvolte "Správa počítače".
- 3. Zvolte "Úložiště" -> "Správa disků".
- 4. Zvolte "nepřiřazený" pevného disku. Dbejte na to, aby byl "nepřiřazený" celý pevného disku.

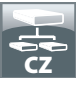

| D. combasses woundermans                |                                                                                                    |                                                                                  |                                                                                           |                                                                                                    |                                                      |                        |        |                                                                    | -A       |
|-----------------------------------------|----------------------------------------------------------------------------------------------------|----------------------------------------------------------------------------------|-------------------------------------------------------------------------------------------|----------------------------------------------------------------------------------------------------|------------------------------------------------------|------------------------|--------|--------------------------------------------------------------------|----------|
| B Elle Action Yew Window H              | elp .                                                                                                    |                                                                                  |                                                                                           |                                                                                                    |                                                      |                        |        |                                                                    | -        |
|                                         |                                                                                                    |                                                                                  |                                                                                           |                                                                                                    |                                                      |                        |        |                                                                    |          |
| Computer Management (Local)             | Volume                                                                                                    | Layout                                                                           | Type File System                                                                          | Status                                                                                                    | Capacity                                             | Free Space             | % Free | Fault Tolerance                                                    | Overhead |
| A Cil Ford Vewer                        | (C)                                                                                                    | Partition I                                                                      | Desic NTPS                                                                                | Healthy (System)                                                                                              | 4,09 GB                                              | 638 MD                 | 12.%   | 140                                                                | 0%       |
| # Shared Folders                        | CATENC (C)                                                                                                    | Partition I                                                                      | Basic FAT12                                                                               | Healthy                                                                                                    | 11,71.60                                             | 4,04,00                | 41 %   | No                                                                 | 0%       |
| E 🛃 Local Users and Groups              | MAGE (F-)                                                                                                    | Partition 1                                                                      | BMIC FAT32                                                                                | Healthy                                                                                                    | 13.81 (8                                             | 7,73 (8                | 55 %   | No                                                                 | 0%       |
| E Performance Logs and Alerts           | ₩7N 96                                                                                                    | Partition I                                                                      | Basic FAT32                                                                               | Healthy (Unknown Partition                                                                                    | 1016 MB                                              | 638 MD                 | 62 %   | No                                                                 | 0%       |
| B Storage                               | ■₩3N 2000                                                                                                    | Partition I                                                                      | Basic NTPS                                                                                | Healthy (Unknown Partition                                                                                    | 4,89 G8                                              | 2,94 68                | 60 %   | No                                                                 | 0%       |
| Removable Storage     Disk Defragmenter |                                                                                                    |                                                                                  |                                                                                           |                                                                                                    |                                                      |                        |        |                                                                    |          |
| Disk Management                         |                                                                                                    |                                                                                  |                                                                                           |                                                                                                    |                                                      |                        |        |                                                                    |          |
| A reason and Adventory                  |                                                                                                    |                                                                                  |                                                                                           |                                                                                                    |                                                      |                        |        |                                                                    |          |
|                                         |                                                                                                    |                                                                                  |                                                                                           |                                                                                                    |                                                      |                        |        |                                                                    |          |
|                                         |                                                                                                    |                                                                                  |                                                                                           |                                                                                                    |                                                      |                        |        |                                                                    |          |
|                                         |                                                                                                    |                                                                                  |                                                                                           |                                                                                                    |                                                      |                        |        |                                                                    |          |
|                                         |                                                                                                    |                                                                                  |                                                                                           |                                                                                                    |                                                      |                        |        |                                                                    |          |
|                                         |                                                                                                    |                                                                                  |                                                                                           |                                                                                                    |                                                      |                        |        |                                                                    |          |
|                                         |                                                                                                    |                                                                                  |                                                                                           |                                                                                                    |                                                      |                        |        |                                                                    |          |
|                                         | GPDisk 0                                                                                                    | _                                                                                |                                                                                           | 1                                                                                                    |                                                      |                        |        |                                                                    |          |
|                                         | SPDisk 0<br>Dask                                                                                                    | WIN 9                                                                            | •                                                                                         | WIN 2000                                                                                                    | (0)                                                  |                        |        |                                                                    | _        |
|                                         | GPDisk 0<br>Basic<br>14,32 GB<br>Orâne                                                                                                    | WIN 91<br>1020 M<br>Healthy                                                      | 9<br>8 FAT32<br>r (Unizown Partiti                                                        | WIN 2000<br>4,89 GB NITS<br>Healthy (Unknown Partition                                                        | (C.)<br>4,09<br>Heat                                 | 28 NTPS<br>ty (System) |        | 3,55 GB<br>Unalocated                                              |          |
|                                         | GPDisk 0<br>Basic<br>14.32 GB<br>Online<br>GPDisk 1                                                                                                    | WIN 91<br>1020 M<br>Healthy                                                      | 8<br>8 FAT32<br>(Unknown Partio                                                           | WIN 2900<br>4,89 GB KITS<br>Healthy (Unknown Partition                                                        | (C)<br>9,29<br>Heal                                  | 28 NTPS<br>ty (System) |        | 3,55 GB<br>Unallocated                                             |          |
|                                         | GPDisk 0<br>Basic<br>14,52 GB<br>Orâne<br>GPDisk 1<br>Basic<br>197, 27, 28                                                                                                    | WIN 91<br>1020 M<br>Healthy<br>DATEN                                             | B FAT32<br>(Unizown Partis                                                                | WIN 2000<br>4,00 GE RTPS<br>Healthy (Linkrown Partition<br>DATE:                                              | (C)<br>4,09<br>Heat                                  | 28 NTPS<br>V (System)  |        | 3,55 GB<br>Unalocated                                              |          |
|                                         | CPDisk 0<br>Elasc<br>Disk 1<br>Criter<br>Criter<br>Sosic<br>37,27 GI<br>Online                                                                                                    | WIN 91<br>1020 M<br>Healthy<br>DATEN<br>11,72 G<br>Healthy                       | B FAT32<br>(Urkrown Pattb<br>d (Dd)<br>d PAT32<br>7                                       | WIN 2006<br>4,80 GR NTF5<br>Healthy (Unknown Partition<br>11,72<br>Healthy                                    | (C-3)<br>4,29<br>Heat<br>Heat<br>22 (H:)<br>30 PAT32 | 28 NTPS<br>ty (System) |        | 3,55 GB<br>Unallocated<br>13,60 GP PATIO<br>Healthy                | 2        |
|                                         | Chick 0<br>Elosic<br>14,32 (2)<br>Critice<br>Critice<br>Criti | WIN 91<br>1020 M<br>Healthy<br>DATEN<br>11,72 G<br>Healthy                       | B FAT32<br>(Unizown Patito<br>d (Dr)<br>20 FAT32<br>7                                     | WIN 2000<br>4,00 GENTS<br>Healthy (Unknown Partition<br>Intellity (Unknown Partition<br>Intellity)<br>Healthy | (C3)<br>4,8%<br>Heat<br>2 (E1)<br>20 FAT32           | 28 MTPS<br>by (System) |        | 3,55 GB<br>Unalocated<br>11,00 GP PATIO<br>Healthy                 | 2        |
|                                         | Biosc<br>Biosc<br>14.32 (28<br>Cinine     Society 1<br>Society 2<br>Society 2<br>Soc                                                                                                    | WIN 91<br>1020 M<br>Healthy<br>DATEN<br>11,72 0<br>Healthy<br>19,00 0            | B FAT32<br>(Unknown Pasto<br>d (Dd)<br>d FAT32<br>7                                       | WIN 2000<br>4,89 GB MTPS<br>Healthy (Unknown Partition<br>11,72<br>Health                                     | (Cc)<br>1,89<br>Heat<br>2 (Ec)<br>20 FAT32           | 28 NTPS<br>Vy (System) |        | 3,55 GB<br>Unalocated<br>11,60 GP PATE<br>Healthy                  | 8        |
|                                         | Contract of the second of the second of the                                                                                                    | WIN 91<br>1020 M<br>Healthy<br>DATEN<br>11,72 G<br>Healthy<br>19,00 G<br>Unaloc  | B FAT32<br>(Unknown Partio<br>d (Dd)<br>d FAT32<br>7<br>20<br>ated                        | WIN 2005<br>4,99 GB NTF5<br>Healthy (Likit conn PartDor<br>11,72<br>Healthy                                   | 2 (E:)<br>2 (E:)<br>2 (E:)                           | 28 NTPS<br>ly (System) |        | 3,55 (8<br>Unalocated<br>PMACE (F-)<br>11,65 (8) PAT2<br>Healthy   | 8        |
|                                         | OPbisk 0     Bosic     Social State     Social State                                                                                                    | WIN 91<br>1020 M<br>Healthy<br>DATEM<br>11,72 G<br>Healthy<br>19,00 G<br>Unalloc | B FAT32<br>(Urkcown Partio<br>d) (Dd)<br>ab FAT32<br>r<br>abed                            | WIN 2800<br>4,89 03 N175<br>Healthy (Unknown PartDor<br>11,72<br>Health                                       | (C3)<br>1,87<br>Head<br>2 (C1)<br>20 FAT32           | 28 NTPS<br>ly (System) |        | 3,55 GB<br>Unalocated<br>PMAGE (F:)<br>13,60 GP PAT20<br>Healthy   | s        |
|                                         | Context 0<br>Basic 14,32 GB<br>Context 1<br>Basic 337,27 GB<br>Context 1<br>Basic 337,27 GB<br>Context 1<br>Basic 19,00 GB<br>Context 0<br>Context 1<br>Context 1<br>Context 1<br>Context 1<br>Context 1<br>Context 1<br>Context 1<br>Basic 2<br>Context 1<br>Context 1<br>Basic 2<br>Context 1<br>Basic 2<br>Basic 2<br>Context 1<br>Basic 2<br>Context 1<br>Context 1<br>Basic 2<br>Context 1<br>Context 1<br>Contex                                                                                                    | WIN 9<br>1020 H<br>DATEN<br>DATEN<br>11,72 0<br>Health<br>19,05 0<br>Unalize     | B FAT32<br>(Unknown Partito<br>d (Dc)<br>a FAT32<br>7<br>20<br>20<br>20<br>20<br>20<br>20 | WIN 2008<br>(%) GaNTIS<br>Heading (Unincenn Particle<br>DATE<br>Treatm                                        | (C3)<br>1,8%<br>Nead<br>2 (C1)<br>30 PAT32<br>7      | 28 NTPS<br>v (System)  |        | 3,55 GB<br>Unalocated<br>Intelocated<br>I 1,40 GP PATIO<br>Healthy | 2<br>2   |
|                                         | Dink 0     Exac     In Size     The sec     The sec     The s                                                                                                    | WIN 9<br>1020 H<br>Healthy<br>DATER<br>11,720<br>Healthy<br>19,080<br>Unalloc    | B FAT32<br>B FAT32<br>I (Drincown Parto<br>B FAT32<br>20<br>20<br>20<br>20<br>20          | WP 2009<br>4,90 GM155<br>Healthy (Difform Partice<br>11,22<br>Healthy<br>Healthy                              | 2 (tc)<br>20 Trained                                 | 28 NTPS<br>v (System)  |        | 3,55 GB<br>Unaboated<br>PMACE (fr)<br>15,00 GP/ATIN<br>Healthy     | 8        |

5. Pravým tlačítkem myši klikněte do "nepřiřazené" oblasti a zvolte alternativu "Nová particie". Otevře se asistent pro vytvoření nových particií. Klikněte na "Next" (Dále).

| New Partition Wizard | ×                                                                                                    |
|----------------------|----------------------------------------------------------------------------------------------------|
|                      | Welcome to the New Partition<br>Wizard                                                                                                    |
|                      | This wizard helps you create a partition on a basic disk.                                                                                                    |
|                      | A basic disk is a physical disk that contains primary partitions,<br>extended partitions, and logical drives. You can use any<br>version of Windows or MS-DDS to gain access to partitions<br>on basic disks. |
|                      | To continue, click Next.                                                                                                    |
|                      |                                                                                                    |
|                      | < <u>Back</u> Next> Cancel                                                                                                    |

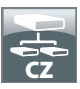

6. Zvolte "Primární particie" a klikněte na "Next" (Dále).

| w Partition Wizard                                                                                                    |                                                                                                    |
|----------------------------------------------------------------------------------------------------|----------------------------------------------------------------------------------------------------|
| Select Partition Type<br>There are three types of partitions: prim                                                                  | ary, extended, and logical.                                                                                                    |
| Select the partition you want to create:                                                                                            |                                                                                                    |
| Erimary partition                                                                                                    |                                                                                                    |
| <u>Extended partition</u>                                                                                                    |                                                                                                    |
| ◯ <u>L</u> ogical drive                                                                                                    |                                                                                                    |
| <ul> <li>Description</li> </ul>                                                                                                    |                                                                                                    |
| A primary partition is a volume you c<br>Windows and other operating syster<br>create up to four primary partitions o<br>partition. | reate using free space on a basic disk.<br>ns can start from a primary partition. You can<br>three primary partitions and an extended |
|                                                                                                    | Contraction Contraction                                                                                                    |

7. Teď můžete nastavit velikost particie. Klikněte na "Next" (Dále), když chcete vytvořit jenom jednou particii. V případě, že chcete vytvořit více particií, postupte k následujícímu bodu "Vytvoření dvou nebo více particií na paměťovém zařízení Freecom Mobile Hard Drive / Desktop Hard Drive v operačním systému Windows XP/Vista/7".

| Specify Partition Size<br>Choose a partition size that is between th | e maximum and minimum sizes. |
|----------------------------------------------------------------------|------------------------------|
|                                                                      |                              |
| Maxium disk space in megabytes (MB):                                 | 19540                        |
| Minimum disk space in MB:                                            | 8                            |
| Partition size in MB:                                                | 19540                        |
|                                                                      |                              |
|                                                                      |                              |
|                                                                      |                              |
|                                                                      |                              |
|                                                                      | <pre></pre>                  |

8. Přiraďte Vašemu paměťovému zařízení Freecom Mobile Hard Drive / Desktop Hard Drive písmeno pevného disku. V mnohých případech můžete převzít standardní hodnoty. Klikněte na "Next" (Dále).

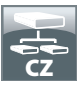

 Zvolte "Formátujte tuto particii s následujícími nastaveními". Můžete zvolit jednak "FAT32" ale také "NTFS", "Velikost přiřazovací jednotky" by měla zůstat nastavena na hodnotu "Standard". Nakonec zvolte "Provést rychlé formátování" a klikněte na "Next" (Dále).

| Choose whether you want to format this partition, and if so, what settings you w           Do not format this partition           Image: setting the partition with the following settings:           Elle system:           FAT32           Allocation unit size: | what settings you want to use. |
|----------------------------------------------------------------------------------------------------|--------------------------------|
| Do not format this partition     Format this partition with the following settings:     Ele system:     Allocation unit size:     Default                                                                                                    | ×                              |
| Format this partition with the following settings     Elle system:     FAT32     Allocation unit size:     Default                                                                                                    | ~                              |
| Elle system: FAT32                                                                                                    | ~                              |
| Allocation unit size: Default                                                                                                    | ~                              |
|                                                                                                    |                                |
| Volume label: FREECOM HDD                                                                                                    |                                |
| Perform a quick format                                                                                                    |                                |
| Enable file and folder compression                                                                                                    |                                |

10. Klikněte na "Finish" (Dokončení), abyste uzavřeli vytváření particií paměťového zařízení Freecom Mobile Hard Drive / Desktop Hard Drive. Pevného disku je nyní formátován a následně jej můžete používat.

| New Partition Wizard | ×                                                                                                    |
|----------------------|----------------------------------------------------------------------------------------------------|
|                      | Completing the New Partition<br>Wizard<br>You have successfully completed the New Partition Wizard.<br>You selected the following setting:<br>Partition type: Primacy partition<br>Department of the Primacy partition<br>Department of the Primacy Partition (Complete Completed Completed |
|                      | KBack Finish Cancel                                                                                                    |

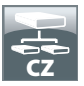

Vytvoření dvou nebo více particií na paměťovém zařízení Freecom Mobile Hard Drive / Desktop Hard Drive pod operačním systémem Windows XP/Vista/7

- Opakujte kroky předcházejícího odstavce (Vytvoření particie na paměťové zařízení Freecom Mobile Hard Drive / Desktop Hard Drive pod operačním systémem Windows XP/Vista/7), abyste vytvořili první particii.
- Pravým tlačítkem myši klikněte na ikonu "Tento počítač" na pracovní ploše obrazovky.
- 3. Zvolte "Správa počítače".
- 4. Zvolte "Úložište" -> "Správa disku".
- Pravým tlačítkem myši klikněte na "nepřiřazené" místo na disku Vašeho paměťového zařízení Freecom Mobile Hard Drive / Desktop Hard Drive a zvolte alternativu "Nová particie". Otevře se asistent pro vytvoření nových particií. Klikněte na "Next" (Dále).
- 6. Zvolte "Rozšířená particie" a klikněte na "Next" (Dále).

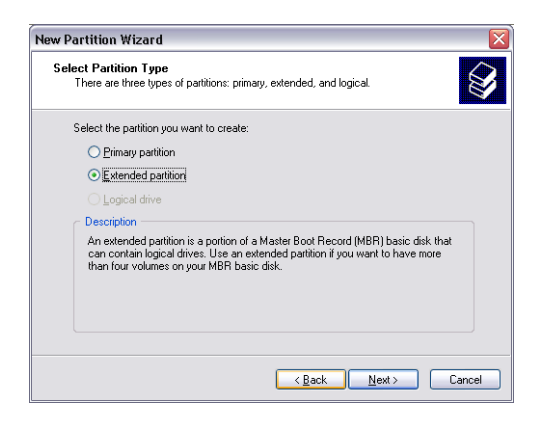

7. Teď můžete nastavit velikost particie. Zadejte požadovanou velikost a klikněte na "Next" (Dále).

| Partitionsgröße festlegen<br>Wählen Sie eine Partitionsgröße inner | halb der Minimal- und Maximalgröße. |
|--------------------------------------------------------------------|-------------------------------------|
| Maximaler Speicherplatz in MB:                                     | 9876                                |
| Minimaler Speicherplatz in MB:                                     | 8                                   |
| Partitionsgröße in MB:                                             | 9876                                |
|                                                                    |                                     |
|                                                                    |                                     |
|                                                                    |                                     |
|                                                                    |                                     |

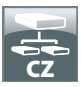

8. Zvolte "Finish" (Dokončení), aby se vytvořila "Rozšířená particie". Nepřiřazená oblast se převede do volné paměti.

| New Partition Wizard |                                                           |
|----------------------|-----------------------------------------------------------|
|                      | Completing the New Partition<br>Wizard                    |
|                      | You have successfully completed the New Partition Wizard. |
|                      | You selected the following settings:                      |
|                      | Partition type: Extended partition                        |
|                      | Disk selected: Disk 2<br>Partition size: 9539 MB          |
|                      |                                                           |
|                      | To close this wizard, click Finish.                       |
|                      |                                                           |
|                      | < <u>B</u> ack Finish Cancel                              |

| Elle Action Yew Window b                                                               | glet                                                                                                    |                                                                                 |                                                                                                |          |                                                                                               |                                           |                                                 |        |                                                                 |          | - 6 |
|----------------------------------------------------------------------------------------|----------------------------------------------------------------------------------------------------|---------------------------------------------------------------------------------|------------------------------------------------------------------------------------------------|----------|-----------------------------------------------------------------------------------------------|-------------------------------------------|-------------------------------------------------|--------|-----------------------------------------------------------------|----------|-----|
| - 🗈 🗃 🔮 🔂 📾 🛎                                                                          | 3                                                                                                    |                                                                                 |                                                                                                |          |                                                                                               |                                           |                                                 |        |                                                                 |          |     |
| Computer Management (Local)                                                            | Volume                                                                                                    | Layout                                                                          | Type File                                                                                      | System   | Status                                                                                        | Capacity                                  | Free Space                                      | % Free | Fault Tolerance                                                 | Overhead |     |
| System Tools                                                                           | (C:)                                                                                                    | Partition                                                                       | <b>Basic NTP</b>                                                                               | 5        | Healthy (System)                                                                              | 4,09 GB                                   | 638 MB                                          | 12.%   | No                                                              | 0%       |     |
| E Event Vewer                                                                          | CATENI (D:)                                                                                                    | Partition                                                                       | Basic FAT                                                                                      | 32       | Healthy                                                                                       | 11,71 68                                  | 7,12 68                                         | 60 %   | No                                                              | 0%       |     |
| Shared Folders                                                                         | CATEN2 (E:)                                                                                                    | Partition                                                                       | Basic FAT                                                                                      | 32       | Healthy                                                                                       | 11,71-68                                  | 4,84 G8                                         | 41 %   | No                                                              | 0%       |     |
| Local Users and Groups                                                                 | Treecom HDC                                                                                                    | Partition                                                                       | Basic FAT                                                                                      | 32       | Healthy                                                                                       | 9,76.08                                   | 9,76 68                                         | 100 %  | No                                                              | 0%       |     |
| Performance Logs and werts                                                             | ETHACE (F:)                                                                                                    | Partition                                                                       | Basic FAT                                                                                      | 32       | Healtry                                                                                       | 13,01 G8                                  | 7,73 68                                         | 55 %   | No                                                              | 0%       |     |
| and Devene                                                                             | GPW2N 98                                                                                                    | Partition                                                                       | Basic FAT                                                                                      | 32       | Healthy (Unknown Partition                                                                    | 1016 MB                                   | 638 MB                                          | 62 %   | No                                                              | 0%       |     |
| Removable Storage<br>Disk Defragmenter<br>Disk Management<br>Services and Applications |                                                                                                    | Partition                                                                       | Basic NTP                                                                                      | 2        | Healthy (Unknown Partition                                                                    | 4,09.48                                   | 2,94 68                                         | 60 %   | No                                                              | 0%       |     |
|                                                                                        |                                                                                                    |                                                                                 |                                                                                                |          |                                                                                               |                                           |                                                 |        |                                                                 |          |     |
|                                                                                        | CPDeak 0<br>Basic<br>14,32 GB<br>Online                                                                                                    | WIN<br>1020<br>Healt                                                            | <b>98</b><br>МВ FAT32<br>1у (Urázowa                                                           | Partito  | WIN 2000<br>4,09 GB NTF5<br>Healthy Unknown Partition                                         | (C.)<br>4,09<br>Healt                     | GB NTPS<br>hy (System)                          |        | 2,55 GB<br>Unallocated                                          |          | •   |
|                                                                                        | Stock 0<br>Stock<br>14,32 (2)<br>Online<br>SPDesk 1                                                                                          | WIN<br>1020<br>Heald                                                            | 98<br>MB FAT32<br>Ny (Uránown                                                                  | Partiti  | WIN 2000<br>4,69 GB NTF5<br>Healthy (Unknown Partition                                        | (C-)<br>4,09<br>Healt                     | 98 NTPS<br>hy (System)                          |        | 3,55 GB<br>Unallocated                                          |          |     |
|                                                                                        | Check 0<br>Exits<br>14,32 citi<br>Online<br>Check 1<br>Exits<br>37,27 citi<br>Online                                                         | WIN<br>1020<br>Heald<br>DATI                                                    | 98<br>MB FAT32<br>Yy (Uniknown<br>(Dr)<br>(Dr)<br>(Dr)<br>(Dr)<br>(Dr)<br>(Dr)<br>(Dr)<br>(Dr) | Parto    | WIN 2000<br>4,09 GB NTF5<br>Healthy (Unknown Partition<br>13,727<br>Health                    | (L-)<br>4,09<br>Heat<br>2 (I:)<br>8 PAT32 | GB NTPS<br>fy (System)                          |        | 3.55 GB<br>Unalocated<br>EMAGE (F1)<br>13.63 GP F133<br>Healthy | 2        |     |
|                                                                                        | CPDesk 0<br>Exect<br>14,32 cB<br>Online<br>Collock 1<br>Exect<br>37,27 cB<br>Online<br>Collock 2                                             | WIN<br>1020<br>Healt<br>DATE<br>11,72<br>Healt                                  | 98<br>MB FAT32<br>Ty (Uninoven<br>MI (Dc)<br>GB FAT32<br>Ty                                    | Partiti  | WIN 2000<br>Healthy (Dirkinown Partition<br>Healthy (Dirkinown Partition<br>11,72*<br>Healthy | (C.)<br>4,89<br>Heat<br>2 (f:)<br>8 FATS2 | GB NTPS<br>hy (System)                          |        | 3,55 GB<br>Unalisated<br>BMAGE (F1)<br>13,63 GB FATS<br>Healthy | 2        |     |
|                                                                                        | CPDesk 0<br>Basic<br>14,32 cit<br>Online<br>37,27 cit<br>Online<br>37,27 cit<br>Online<br>2006 cit<br>Dock 2<br>Basic<br>19,00 cit<br>Online | WIN<br>1020<br>Healt<br>DATI<br>11,72<br>Healt<br>Free<br>S977<br>S977<br>Healt | 98<br>MB FAT32<br>Yr (Unknown<br>GB FAT32<br>Yr<br>Com HDD<br>GB FAT32<br>Yr                   | Partitio | WIN 2000<br>4, 69 GB NTF5<br>Healthy (Unknown Partition<br>11,72<br>Health                    | (12)<br>4,89<br>Heat<br>2 (12)<br>8 PAT32 | ga NTPS<br>ty (System)<br>9,32 GB<br>Free space |        | 3,55 GB<br>Unalocated<br>13,65 GB PATS<br>Healthy               | 2        |     |
|                                                                                        | Check 0<br>basic<br>14,32 c8<br>Online<br>37,27 c8<br>Online<br>Check 2<br>basic<br>19,00 c8<br>Online<br>Co-ROM (G-)                        | WIN<br>1020<br>Healt<br>DATI<br>11,72<br>Healt<br>Free<br>99,77<br>Healt        | 98<br>MB FAT32<br>Try (Unknown<br>08 FAT32<br>Try<br>0000 HOD<br>08 FAT32<br>Try<br>0000 HOD   | Parto    | WIN 2000<br>4,49 cD ATF5<br>Healthy (Dakrown Partition<br>DATF2<br>Healthy<br>Healthy         | 2 (1:)<br>2 (1:)<br>8 PATS2               | GE NTPS<br>hy (System)<br>9,32 GB<br>Free space |        | 3,55 GB<br>Disaborated<br>13,83 GP ATX<br>Healthy               | 2        |     |

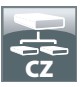

9. Pravým tlačítkem myši klikněte na "volnou paměť" a zvolte alternativu "Nový logický disk". Otevře se "Asistent pro vytvoření nových particií". Klikněte na "Next" (Dále).

|                                                                                           |                                                                                                    |                                                                                             |                                                                                                    |                        |                                                                                                    |                                                            |                                                   |        |                                                                                                    |                        | - 2 2       |
|-------------------------------------------------------------------------------------------|----------------------------------------------------------------------------------------------------|---------------------------------------------------------------------------------------------|----------------------------------------------------------------------------------------------------|------------------------|----------------------------------------------------------------------------------------------------|------------------------------------------------------------|---------------------------------------------------|--------|----------------------------------------------------------------------------------------------------|------------------------|-------------|
| 🖁 Elle Action Yew Window H                                                                | elo                                                                                                    |                                                                                             |                                                                                                    |                        |                                                                                                    |                                                            |                                                   |        |                                                                                                    |                        | <u>_(6)</u> |
| 🕨 -> 🗈 🖬 😭 🔂 X 🝇                                                                          | \$                                                                                                    |                                                                                             |                                                                                                    |                        |                                                                                                    |                                                            |                                                   |        |                                                                                                    |                        |             |
| Computer Management (Local)                                                               | Volume                                                                                                    | Layout                                                                                      | Type Fi                                                                                                    | le System              | Status                                                                                             | Capacity                                                   | Free Space                                        | % Free | Fault Tolerance                                                                                      | Overhead               |             |
| System Tools                                                                              | 🗩 (C:)                                                                                                    | Partition                                                                                   | Basic N                                                                                                    | rrs.                   | Healthy (System)                                                                                   | 4,09 GB                                                    | 638.MB                                            | 12.%   | No                                                                                                   | 0%                     |             |
| E Event Vewer                                                                             | CATENI (D:)                                                                                                    | Partition                                                                                   | Basic Fi                                                                                                   | AT32                   | Healthy                                                                                            | 11,71 68                                                   | 7,12 08                                           | 60 %   | No                                                                                                   | 0%                     |             |
| in Shared Folders                                                                         | CATENC (E:)                                                                                                    | Partition                                                                                   | Basic Pi                                                                                                   | AT32                   | Healthy                                                                                            | 11,71 G8                                                   | 4,54 G5                                           | 41 %   | No                                                                                                   | 0%                     |             |
| E Desformance   nor and Electe                                                            | =99HD-2(1:)                                                                                                    | Partition                                                                                   | Basic Fi                                                                                                   | AT32                   | Healthy                                                                                            | 9,76 68                                                    | 9,76 GB                                           | 100 %  | No                                                                                                   | Q%                     |             |
| A Device Manager                                                                          | -Preecom HDD                                                                                                    | Partition                                                                                   | Basic Pi                                                                                                   | AT32                   | Healthy                                                                                            | 13,01 60                                                   | 7,73 68                                           | 55 %   | No                                                                                                   | 0%                     |             |
| Storage                                                                                   |                                                                                                    | Partition                                                                                   | Basic Pi                                                                                                   | A132                   | Healthy (Unknown Parolo                                                                            | n) 1016 MB                                                 | 636 MB                                            | 62.76  | No                                                                                                   | 0%                     |             |
| Removable Storage     Disk Defragmenter     Disk Management     Services and Applications | - AND - AND                                                                                                    | Paroton                                                                                     | DBH. N                                                                                                    | 1173                   | Heading (Unaniover Hardon                                                                          | ng <b>4</b> ,099 GB                                        | 2,94 00                                           | 00 %   | no.                                                                                                  | 0.4                    |             |
|                                                                                           |                                                                                                    |                                                                                             |                                                                                                    |                        |                                                                                                    |                                                            |                                                   |        |                                                                                                    |                        | -           |
|                                                                                           | CPDisk 0<br>Basic<br>14,32 GB<br>Online                                                                                                    | WEN 1<br>1020<br>Health                                                                     | 90<br>MB FAT32<br>hv (Uhknow                                                                               | en Partiti             | WIN 2000<br>4,91 GB NITS<br>Healthy Chinown Partis                                                 | (C.)<br>4,29<br>Heat                                       | GB NTPS<br>hv (Sveten)                            |        | 3,55 GB<br>Uhalooshed                                                                                |                        | -           |
|                                                                                           | GPDisk 0<br>Besic<br>14,32 GB<br>Online                                                                                                    | WEN<br>1020<br>Healt                                                                        | 90<br>MB FAT32<br>Ivy (Utiknow                                                                             | en Partis              | WIN 2000<br>4,89 GB NTF5<br>Healthy (Literown Partic                                               | (C)<br>4,29<br>Heat                                        | GB NTPS<br>Hy (System)                            |        | 3,55 GB<br>Unalocated                                                                                |                        |             |
|                                                                                           | CPDisk 0<br>Basic<br>14,32 GB<br>Online<br>CPDisk 1<br>Basic<br>37,27 GB<br>Online                                                                                                    | WEN<br>1020<br>Health<br>DATE<br>11,72<br>Health                                            | 90<br>MB FAT32<br>by (Unknow<br>PAT32<br>GB FAT32<br>by                                                    | en Partis              | WEN 2000<br>4,97 GB NTP5<br>Healthy (Likinown Partiti<br>DAT<br>11,7,7<br>Heal                     | n) Heat<br>N2 (E)<br>GI PAT32<br>W                         | GB NTPS<br>ty (System)                            |        | 3,55 GB<br>Unaliocated<br>13,03 GB FAT3<br>Healthy                                                   | 2                      |             |
|                                                                                           | Objek 0     Basc     14,32 G     Onine     Onine     Onine     Size 2     Onine     Onine     Onine     Onine     Onine                                                                                                    | WEN<br>1020<br>Health<br>DATE<br>11,72<br>Health                                            | 90<br>MB FA132<br>hy (Unknow<br>90 FA132<br>hy                                                             | eri Partità            | WEN 2000<br>4,87 GB HTP5<br>Healthy (Lidnown Particle<br>DAT<br>11,7<br>Heal                       | n) (E)<br>4,89<br>Heat<br>20 PAT22<br>W                    | GB NTPS<br>ty (System)                            |        | 3,55 GB<br>Unalocated<br>114,05 GP FAT30<br>Healthy                                                  | 2                      |             |
|                                                                                           | China Contract Contract Contra                                                                                                    | WEN1<br>1020<br>Health<br>DATE<br>11,72<br>Health<br>Free                                   | 90<br>MB FAT32<br>ty (UrAnov<br>GB FAT32<br>ty<br>com HDD                                                  | en Partitie            | WEN 2000<br>4,09 GB NTF5<br>Healthy (Unknown Partiti<br>11,7<br>Heal                               | n) (E2)<br>4,89<br>Heat<br>20 PAT32<br>W                   | GB NTPS<br>ty (System)                            |        | 3,55 GB<br>JHSGC (F:)<br>13,85 GB FAT32<br>Healthy                                                   | 2                      |             |
|                                                                                           | CPDisk 0<br>Essic<br>Critere<br>Contre<br>Static<br>37,27 GE<br>Contre<br>Contre<br>Essic<br>15,06 GE<br>Contre                                                                                                    | WEN 1020<br>Health<br>DATE<br>11,72<br>Health<br>Free<br>90,77<br>Health                    | 90<br>MB FAT32<br>ty (Uhinov<br>GB FAT32<br>ty<br>Com HDD<br>GB FAT33<br>ty                                | en Partitie<br>1<br>2  | VEN 2000<br>4,87 GB HTF5<br>Healthy (Unknown Partitio<br>ON<br>11,7<br>Healt                       | n) Heat<br>N2 (E)<br>GBFAT32<br>W                          | GB NTPS<br>ty (System)<br>9,32 GB<br>Pires space  |        | 3,55 GB<br>Unalocated<br>13,05 GP FAT30<br>Healthy<br>New Logici                                     | 2 -                    |             |
|                                                                                           | CPDisk 0<br>Basic<br>14,32 CB<br>Coline<br>Coline<br>Coline<br>Coline<br>Coline<br>Coline<br>Coline<br>Coline<br>Coline<br>Coline<br>Coline                                                                                                    | WID 1<br>1020 1<br>Health<br>DATE<br>11,72<br>Health<br>Freeo<br>90,77<br>Health            | 90<br>MB FAT32<br>ty Unknow<br>GB FAT32<br>ty<br>GB FAT32<br>ty                                            | ven Partitis<br>1<br>2 | VEN 2000<br>4,07 GB NTF5<br>Healthy (Likinown Partitis<br>UNT<br>11,7<br>Healthy<br>Healthy        | n) (C)<br>4,99<br>Heat<br>(C)<br>For (E)<br>(C) FAT32<br>W | GB NTPS<br>hy (System)<br>9, 32 GB<br>Pree space  |        | 3,55 GB<br>Unalcosted<br>13,05 GF(1)<br>13,05 GFAT20<br>Healthy<br>Delete Part                       | 2<br>al Drive          |             |
|                                                                                           | Check 0<br>Base<br>14,32 cB<br>Contre<br>Contre<br>C | WEN1<br>1020<br>Hest<br>DATE<br>11,72<br>Hest<br>90,77<br>Plest                             | 90<br>MB FAT32<br>ty (Utiknow<br>GB FAT32<br>ty<br>com HDD<br>GB FAT32<br>ty                               | vri Partits<br>1<br>2  | VTP 2000<br>4,09 GB NTP5<br>Healty (Juhrown Partice<br>D47<br>Healt<br>Healt                       | n) (C)<br>4,99<br>Heat<br>(G) FAT22<br>W                   | (8) NTPS<br>hy (System)<br>9,32 (8)<br>Free space |        | 3,55 GB<br>Unalocated<br>13,03 G (F.)<br>13,03 G (F.)<br>Healthy<br>Ber Logic<br>Cystet Part<br>Unit | 2<br>al Drive          |             |
|                                                                                           | Chipsko<br>Basc<br>14,32 CB<br>Coline<br>Coline<br>C | WEN:<br>1020<br>Healt<br>DATE<br>11,72<br>Healt<br>S0,77<br>Healt                           | 90<br>MB FAT32<br>ty (Utilinov<br>GB FAT32<br>ty<br>GB FAT32<br>ty                                         | ven Partito<br>2       | NY 2000<br>4 (2) (2) ATPS<br>Healty (Jahrown Parth<br>11,7<br>Teal                                 | n) (C)<br>4,99<br>Heat<br>(GI FAT22<br>W                   | (B NTPS<br>by (System)<br>9,32 (B<br>Pres space   |        | 3,55 GB<br>Unalicated<br>134GE (F-)<br>13,83 GB FAT3<br>Healthy<br>Beet Logic<br>Diste Part<br>Usio  | 2<br>al Drive<br>otion |             |
|                                                                                           | Colores Colores Colore                                                                                                    | VIEN 1<br>1020 1<br>Health<br>DATE<br>11,72<br>Health<br>Free<br>90,77<br>Health<br>Primary | 90<br>MB FAT32<br>ty (Unknow<br>90 FAT32<br>ty<br>GB FAT32<br>ty<br>Com HDO<br>GB FAT32<br>ty<br>partition | ern Partitis           | VTN 2000<br>4,07 GA HTMS<br>Headby (Childrown Partice<br>Headby<br>Head<br>Spatisticn & Free space | n) (C)<br>Heat<br>Heat<br>(GRAT22<br>W                     | GR NTPS<br>by (System)<br>9,32 GB<br>Pres space   |        | 3,55 GB<br>Unalocated<br>13,03 GP MT2<br>Healthy<br>Gelete Part<br>Heb                               | 2<br>al Drive<br>tobon |             |

- 10. Je již zvolená alternativa "Logický disk". Potvrďte "Next" (Dále).
- 11. Zadejte velikost particie a kliknete na "Next" (Dále).
- 12. Zvolte písmeno pro označení disku a potvrďte s "Next" (Dále).
- Zvolte "Formátujte tuto particii s následujícími nastaveními". Můžete zvolit jednak "FAT32" ale také "NTFS", "Velikost přiřazovací jednotky" by měla zůstat nastavena na hodnotu "Standard". Závěrem zvolte "Vykonání rychlého formátování" a klikněte na "Next" (Dále).
- 14. Kliknětena "Finish" (Dokončení), abyste uzavřeli vytváření particie na paměťovém zařízení Freecom Mobile Hard Drive / Desktop Hard Drive. Pevného disku je nyní formátován a následně jej můžete používat.

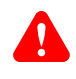

Pozor: Když zvolíte jako datový systém NTFS, mohou být v operačním systému Mac OS X data Vašeho paměťové zařízení Freecom Mobile Hard Drive / Desktop Hard Drive jenom čtené. Není možný zápis dat.

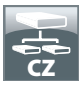

Vytváření particií paměťového zařízení Freecom Mobile Hard Drive / Desktop Hard Drive pod operačním systémem Mac OS X

- 1. Otevřete "Obslužní program Pevné disky. Toto naleznete pod "Programy" -> "Obslužní programy".
- 2. Klikněte na Tab. "Partition" (Vytváření particií).

| 000                                                                                                    | FUJITSU MHZ22508H G1 Media                                                                                                    |                                                                                           |  |  |  |  |
|----------------------------------------------------------------------------------------------------|----------------------------------------------------------------------------------------------------|-------------------------------------------------------------------------------------------|--|--|--|--|
| 149,1 G8 WDC WD1600JS-4     Macintosh HD     Mac OS 10.5     222 9 G8 FUUTSU MH222508                     | First Aid Erase Parition Volume Scheme: Volume Information 1 Partition Name: FREECOM                                                                        | RAID Restore                                                                              |  |  |  |  |
| FREECOM HDD                                                                                               | Format: Mac OS Ext                                                                                                    | ended (purnated)                                                                          |  |  |  |  |
|                                                                                                    | To particlon the select<br>name, format, and size<br>recommendations with the of<br>Size                                                                    | nd dick, choose a volume scheme. Set the<br>for each volume. Then click Apply.<br>yeated. |  |  |  |  |
|                                                                                                    | + - Options                                                                                                    |                                                                                           |  |  |  |  |
| Disk Description : FUJI73<br>Connection Bus : USB<br>Connection Type : Exter<br>USB Serial Number : 60983 | U MH222508H G1 Media Total Capacity :<br>Write Status : Read/Write<br>al S.M.A.R.T. Status : Not Supported<br>2557FFF Partition Map Scheme : Master Boot Re | cord                                                                                      |  |  |  |  |

Zde můžete provádět nastavení pro výkon particií a na diskové jednotce dle nastavení provádět nastavenou particií (kupř. MacOSX Extended). Podrobné informace pro používání Obslužného programu diskové jednotky jsou uvedené v pomoci:

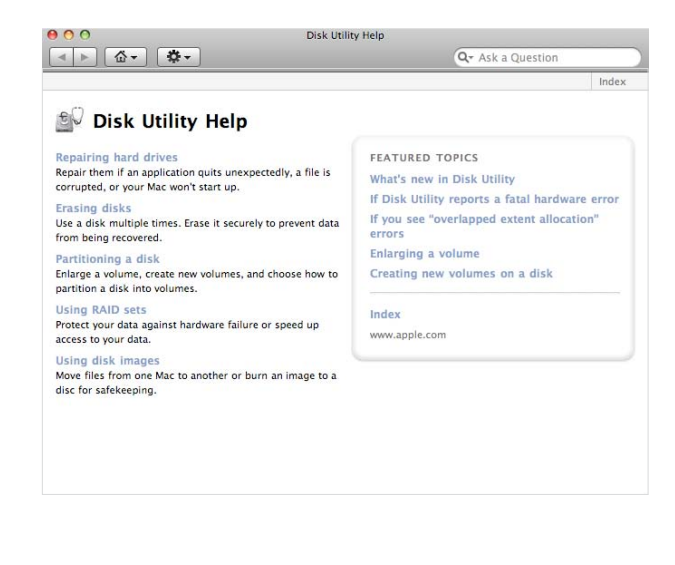

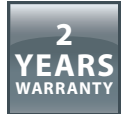

Děkujeme za zakoupení tohoto výrobku od Freecom a doufáme, že vám přinese hodně radosti.

Přečtěte si prosím stručný návod k instalaci, příručku s pokyny a všechny ostatní existující elektronické nebo tištěné manuály, abyste se vyhnuli zbytečným komplikacím. Pro případ, že se vyskytnou některé problémy, jsme na webové stránce Freecom (<u>www.</u> <u>freecom.com</u>) připravili databázi, ve které jsou shrnuty nejčastěji kladené otázky (FAQ). Přesvědčete se prosím nejdříve, zda se tam nabízí řešení pro váš dotaz, než se budete obracet na náš helpdesk.

### Vaše záruka

Pro všechny výrobky značky Freecom nabízíme neomezenou telefonní a webovou podporu. Freecom ruči za to, že všechny výrobky značky Freecom budou od data zakoupení po dobu dole uvedené lhůty bez výrobních a materiálových vad. Vyskytne-li se u výrobku během záruční doby závada, vyplývající z výrobní nebo materiálové vady, budou výrobek nebo závadné součásti firmou Freecom podle dole popsaných podmínek opraveny nebo vyměněny bez fakturování pracovních nákladů nebo jednotlivých součástí.

### Podmínky

Tato záruka se poskytuje pouze tehdy, když bude předložen originál dodacího listu resp. doklad o zakoupení (s uvedením data zakoupení, výrobního a sériového čísla) spolu s vadným výrobkem a s číslem RMA (Autorizace vrácení zboží) od Freecom, které obdržíte na webové stránce Freecom nebo v některém ze servisních středisek fy Freecom. Freecom si vyhrazuje právo neposkytnout bezplatné plnění ze záruky, pokud nebude doloženo datum zakoupení zboží. Tato záruka je neplatná v případech, kdy bude chybět číslo RMA nebo pokud bylo změněno, odstraněno nebo bude nečitelné sériové číslo uvedené na výrobku.

Tato záruka se vztahuje pouze na hardwarové komponenty, které byly dodány spolu s výrobkem. Tato záruka neplatí pro: (a) součásti podléhající rychlému opotřebení, dodané s výrobkem, jako např. datová média nebo baterie; (b) poškození nebo ztrátu software, dat nebo vyjímatelná paměťová média; (c) poškození vyplývající z adaptací, změn nebo nastavení na výrobku, provedená na výrobku bez písemného souhlasu od Freecom; (d) pokusy o opravu v dílnách bez autorizace ze strany Freecom a (e) nehody, poškození bleskem, vodou, požárem nebo jiné případy vyšší moci, které se vymykají kontrole ze strany Freecom.

V případech všech služeb, které Freecom nabízí, neručí Freecom za poškození nebo ztrátu programů, dat nebo jiných informací uložených na datových médiích nebo na libovolných součástech výrobku. Freecom neručí za obchodní ztráty v důsledku výpadků systému. Odstraňte prosím všechny součásti, na které se tato záruka nevztahuje, než výrobek vrátíte firmě Freecom. Freecom neručí za ztrátu nebo poškození těchto součástí. Pokud během opravy dojde ke změně, vymazání nebo libovolným jiným způsobem k pozměnění obsahu pevného disku, nelze z tohoto důvodu postihovat Freecom.

Náhradní součásti a výrobky jsou buď nové, rovnocenné novým nebo přepracované. Všechny nahrazené součásti a výrobky jsou majetkem fy Freecom. Na součásti nebo výrobky, které byly opraveny nebo vyměněny v rámci záruky, se záruka poskytuje pouze do uplynutí původní záruční doby. Na výrobky nebo součásti, které byly opraveny nebo vyměněny mimo záruční dobu, se poskytuje záruka po dobu **6 (šesti)** měsíců.